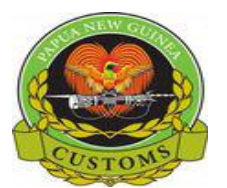

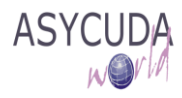

### CONFIDENTIAL

# **PNG Customs Service**

# How to 'Attach Document Reference"

The following 'Functional Note' provides registered users of the ASYCUDA World (AW) system with the information necessary to enable them to attach reference to document(s) which may be required on a SAD.

This can be done in one of two (2) different ways:

# A. Attached Documents are required by the system and are shown mandatory once the SAD is verified

In specific cases, some Country, Office, City, Tariff Commodities, CPCs, Mode of Declarations and others when used, require **Attachments** to accompany the SAD.

The system will indicate an error at the time the SAD is verified

As an example:

|                                                                                                    |                                             |                                     |         | 4                                   | DEC           |                                                |                         | FICE OF                             | DISPAT              | CH/EXPORT           |                   |          |
|----------------------------------------------------------------------------------------------------|---------------------------------------------|-------------------------------------|---------|-------------------------------------|---------------|------------------------------------------------|-------------------------|-------------------------------------|---------------------|---------------------|-------------------|----------|
| 2 Exporter                                                                                          | No.                                         | 500052603                           |         | EX                                  | 1             | LANATION                                       | POR                     | TMOR                                | ESBY-SI             | KMILE               |                   |          |
| Urukas Limited<br>PO Box 891, Wewak<br>East Sepik Province<br>Papua New Guinea<br>judykumasi@gmail. | com                                         |                                     |         | 3 Forms<br>1<br>5 Items             | 5<br>1        | 4 Load List<br>6 Nbr packa                     | Cust<br>Man<br>ges<br>1 | toms Re<br>ifest<br>7 Refer<br>2017 | eference<br>ence nu | nber                |                   |          |
| 8 Consignee<br>dgvdbhdh<br>fhbfhb                                                                   | No.                                         |                                     |         | 9 Finan                             | cial          |                                                |                         | No.                                 |                     |                     |                   |          |
|                                                                                                    |                                             |                                     |         | Country                             | first         | 11 Tradin                                      | g                       |                                     |                     |                     | 1                 | 13 C.A.F |
|                                                                                                    |                                             |                                     |         | AU                                  | des           | it. AU                                         | cty.                    |                                     |                     |                     |                   |          |
| 14 Declarant                                                                                        | No.                                         | 500713097                           |         | 15 Cour<br>Papua                    | ntry o<br>New | of export                                      |                         |                                     | 15 C.E.<br>a 1 PG   | Code                | 17 C.D.<br>a   AU | Coc      |
| ICMILID                                                                                             |                                             |                                     |         |                                     |               | Guillea                                        |                         |                                     |                     |                     |                   |          |
| P.O BOX 1587, PORT<br>SECT 116, LOT 52, K                                                           | MORESBY, N<br>ANAGE ST. NO                  | ICD<br>CD                           |         | 16 Cour<br>Papua                    | ntry o<br>New | of origin<br>Guinea                            |                         |                                     | 17 Coun<br>Austr    | try of dest<br>alia | tination          |          |
| P.O BOX 1587, POR<br>SECT 116, LOT 52, K<br>18 Identity and nationality<br>FGFF                     | MORESBY, N<br>ANAGE ST. NO<br>of means of t | ICD<br>2D<br>transport at departure | 19 Ctr. | 16 Cour<br>Papua<br>20 Deliv<br>FOB | New<br>Pery t | ounicu<br>of origin<br>Guinea<br>erms<br>Iburn |                         |                                     | 17 Coun<br>Austr    | try of dest<br>alia | tination          |          |

1. Processing an **EX 1** SAD with Tariff Code **47073000** 

2. Verify the SAD (refer to the "How to process and Register (Validate) a SAD " functional note)

The system will automatically display an **error** as shown below.

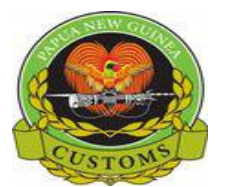

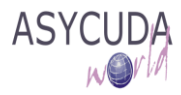

## CONFIDENTIAL

|                             |                                  |                             |                                                     |        |                      |                            |                   |                           | A OF    | FICE O           | F DISPAT | CH/EXPO | RT     |          |
|-----------------------------|----------------------------------|-----------------------------|-----------------------------------------------------|--------|----------------------|----------------------------|-------------------|---------------------------|---------|------------------|----------|---------|--------|----------|
|                             |                                  |                             |                                                     |        |                      | 1 DECLARATION              |                   | JAS                       |         |                  |          |         |        |          |
| 2 Exporter                  | No.                              | 5000526                     | 03                                                  |        |                      | EX                         | 1                 |                           | POR     | T MOR            | ESBY-SI  | X MILE  |        |          |
| Urukas Limit                | Urukas Limited                   |                             |                                                     |        |                      |                            | Customs Reference |                           |         |                  |          |         |        |          |
| PO Box 891,                 | Wewak                            |                             |                                                     |        |                      | 3 Forms 4 Load List        |                   |                           |         |                  |          |         |        |          |
| East Sepik P<br>Papua New ( | rovince<br>Suinea                | Exporter - name & address   |                                                     |        | 1                    | _1                         |                   | Manifest                  |         |                  |          |         |        |          |
| judykumasi@                 | gmail.com                        |                             |                                                     |        | 5 Items              | 1                          | 6 Nbr packag      | jes<br>1                  | 7 Refer | rence nui        | mber     |         |        |          |
|                             | EX                               |                             |                                                     |        |                      | •                          |                   | · .                       | 2011    |                  |          |         |        |          |
| 8 Consignee                 | No.                              | 0                           |                                                     |        |                      | 9 Finan                    | cial              |                           |         | No.              | _        |         |        | <u> </u> |
| dgvdbhdh                    |                                  |                             |                                                     |        |                      |                            | Mo                | reagee                    |         |                  |          |         |        |          |
| fhbfhb                      |                                  | Error: Attached Document Re |                                                     |        |                      |                            | is Ma             | ndatory                   |         |                  |          |         |        |          |
|                             |                                  | E                           | rror: Attach                                        | scanne | d Certific           | ate of Or                  | igin (            | COO) is man               | datory  | /                |          |         |        |          |
|                             |                                  | STOP E                      | Error: Attachment of scanned Export Permit (EXP) is |        |                      |                            | t (EXP) is ma     | indato                    | ry      |                  |          |         | C.A.P. |          |
|                             |                                  |                             |                                                     |        |                      |                            | -                 |                           |         |                  |          |         |        |          |
| 14 Declarant                | No.                              |                             |                                                     |        |                      |                            |                   |                           |         |                  |          |         |        | Code     |
| ICM LTD                     | ICM LTD                          |                             |                                                     |        |                      | Papua                      | Guinea            |                           |         | aj <sup>PG</sup> | bi       | al AO   | _b     |          |
| P.O BOX 158                 | P.O BOX 1587, PORT MORESBY, NCD  |                             |                                                     |        | 16 Country of origin |                            |                   | 17 Country of destination |         |                  |          |         |        |          |
| SECT 110, LU                | SECT TTO, LOT 52, KANAGE ST. NCD |                             |                                                     |        |                      | Papua New Guinea Australia |                   |                           |         |                  |          |         |        |          |
| 18 Identity and na          | tionality of means of t          | ransport at                 | departur                                            | e      | 19 Ctr.              | 20 Deliv                   | very              | terms                     |         |                  |          |         |        |          |
| FGFF                        |                                  |                             |                                                     |        |                      | FOB Auburn                 |                   |                           |         |                  |          |         |        |          |

The system is requiring for the AttachDoc Reference to be captured.

- For AttachDoc Ref, Go to the Att. Doc. TAB
- Insert the reference for the attached document
- Insert the appropriate date on the attached document

The windows should display this below.

|    |       |             | Ins                                               | ert Refere | nce                 | Insert Date |
|----|-------|-------------|---------------------------------------------------|------------|---------------------|-------------|
|    | Item  | Code        | Description                                       | Ref        | wa <mark>k</mark> a | Ŷ           |
|    | 1     | EXP         | Export Permit                                     | Tes        | t                   | 09/05/2017  |
|    |       |             |                                                   |            |                     |             |
|    | itm ( | Code        | Description                                       |            | Reference           | Date        |
|    | 1     | EXP         | Export Permit                                     |            |                     |             |
|    |       |             |                                                   |            |                     |             |
|    |       |             |                                                   |            |                     |             |
|    |       |             |                                                   |            |                     |             |
|    |       |             |                                                   |            |                     |             |
|    |       |             |                                                   |            |                     |             |
| 8/ | D. Va | I. Note Asm | nt. Notice Info. Poe Att. Doc. San. Doc. ASW Scan | Doc.       |                     |             |

• Click **3** to update the attached document list.

Note: Do the same for the other attach docs if required.

• If all the required data are filled, the attached document will be displayed in the list as shown below.

|    | Ite | em Code       | Description                                                         | Refe | rence     | Date       |
|----|-----|---------------|---------------------------------------------------------------------|------|-----------|------------|
| U  | ]   |               |                                                                     |      |           |            |
|    | ltm | Code          | Description                                                         |      | Reference | Date       |
|    | 1   | EXP           | Export Permit                                                       |      | Test      | 09/05/2017 |
|    |     |               |                                                                     |      |           |            |
| S. | .D. | Val. Note Asn | nt. Notice 🛛 Info. Page 🗋 Att. Doc. 🗍 Scan. Doc. 🗋 ASW Scan. Doc. 🗍 |      |           |            |

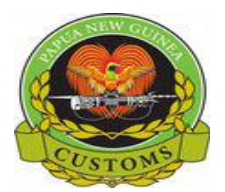

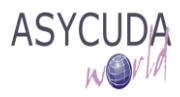

### CONFIDENTIAL

### B. Attached Documents input by the declarant before Verifying (Registering) the SAD

- 1. Go straight to the **Att. Doc.** TAB
- 2. Enter all information related to the document to be attached:
  - Indicate the item number to which the document should be attached
  - Select from the dropdown menu the document (code) to be attached; the system will display automatically the description)
  - Insert the reference for the attached document
  - o Insert the appropriate date on the attached document

| Ite | em Code                                          | Description                                                                                                    | Reference | Date       |
|-----|--------------------------------------------------|----------------------------------------------------------------------------------------------------|-----------|------------|
|     | 2                                                | Application of Imports-Firearms                                                                                                    | Test2     | 10/05/2017 |
| Itm | BAD<br>Co BFAR<br>BKG<br>CC<br>CCP<br>CEL<br>CEP | Bank Account Details<br>Bureau of Fisheries & Aquatic Resources Catch Ce.<br>Bank Guarantee<br>Consular Certificate<br>Cities Permit<br>Coffee Export Levy<br>Environmrntal Permit | Reference | Date       |

3. If the item number of the attached document is not correct or does not exist then an error message will appear as shown below.

| Item | Code | Description           |       | Re | Reference |  |      |
|------|------|-----------------------|-------|----|-----------|--|------|
| 2    | RBL  | Rubber Buying License |       | te | s         |  |      |
|      |      | FRROR                 | ালা হ |    |           |  |      |
| ltm  | Code |                       |       |    | Reference |  | Date |
|      |      | Invalid item number   |       |    |           |  |      |
|      |      |                       |       |    |           |  |      |
|      |      |                       |       |    |           |  |      |
|      |      |                       |       |    |           |  |      |
|      |      |                       |       |    |           |  |      |

4. Once completed, click on it to update the Attached Document List